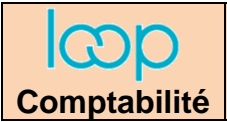

# Ressource 3.1 Gérer le plan de comptes

#### 1. Afficher le plan comptable - Cliquez sur l'outil Comptabilité - Plan de comptes puis Généraux. ⇒ Les comptes sont 무 Comptabilité > Plan de comptes > Généraux affichés : 🕂 Ajouter 🖉 Modifier 🗊 Supprimer 🕁 Sauvegarder Numéro Libellé N° d'ordre du compte 10100000 Capital 10610000 Réserve légale 10810000 Apports de l'exploitant 10820000 4 Prélèvements de l'exploitant N° du compte Report à nouveau créditeur 5 11000000 Report à nouveau débiteur 6 11900000 12000000 Bénéfice de l'exercice Perte de l'exercice 8 12900000 9 13100000 Subventions d'équipement 10 15110000 Provisions pour litiges

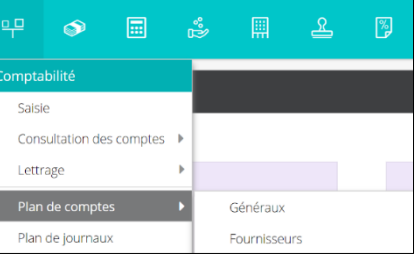

### 2. Filtrer ou rechercher un compte

- Cliquez sur le bouton déroulant de l'outil Filtre 
  Sélectionnez le <u>champ</u> dans lequel faire la recherche puis <u>l'opérateur</u> de filtre et saisissez le <u>critère</u> de recherche.
- Cliquez sur le bouton **Appliquer**.
- Cliquez sur le bouton **Réinitialiser** pour afficher tous les comptes.

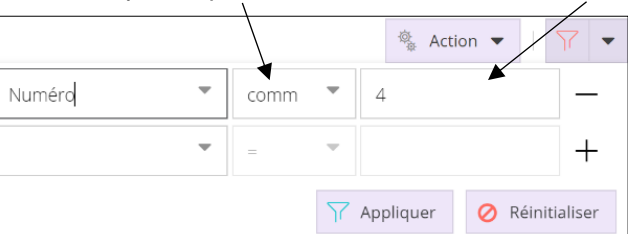

# 3. Afficher les paramètres du compte

- Cliquez le numéro d'ordre du compte pour les afficher dans un volet à droite de l'écran.

Ou :

- Double-cliquez sur le numéro d'ordre du compte pour les afficher dans une fenêtre :

## 4. Modifier un compte

- Double-cliquez dans le champ Numéro ou Libellé du compte à modifier et réalisez la modification directement dans le champ.
   Ou :
- Double-cliquez sur le numéro à gauche du compte à afficher.
- Cliquez le champ à modifier et réaliser la modification souhaitée

# 5. Supprimer un compte

- Cliquez sur la ligne du compte à supprimer.
- Cliquez sur le bouton <sup>Gupprimer</sup>.
- Cliquez l'option **Oui** dans la fenêtre de confirmation.
- Cliquez le bouton de fermeture de la fenêtre 🔀 pour revenir à l'écran d'accueil.

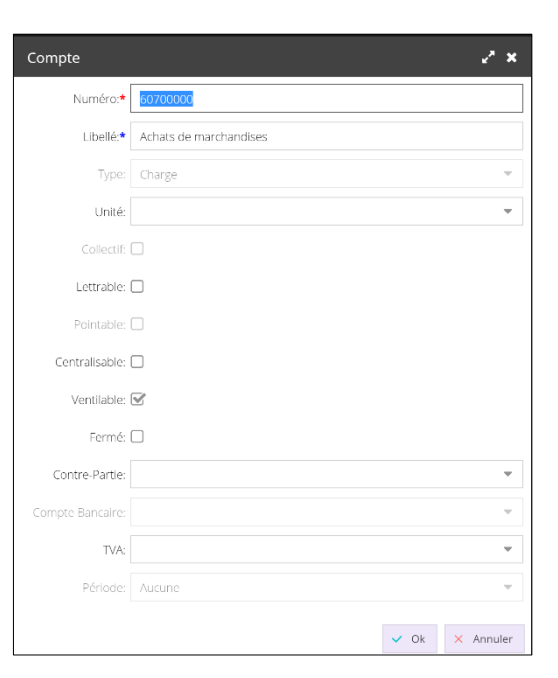